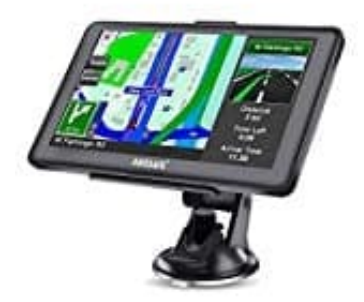

## Awesafe A1 Navigationssystem

## Navigationsweg einstellen

Nach einem Update kann es vorkommen, dass der Navigationspfad im Awesafe A1 Navigationssystem neu eingestellt werden muss:

- 1. Gehe zum **Hauptmenü**.
- 2. Tippe auf **Einstellungen**.
- 3. Drücke den Pfeil ?, um zur nächsten Seite der Einstellungen zu gelangen, und wähle dann NaviConfig.
- 4. Doppelklicke auf **ResidentFlash**.
- 5. Doppelklicke auf den Ordner NAVI.
- 6. Wähle die Datei NAVI.EXE aus.
- 7. Setze einen Haken (?) in der oberen rechten Ecke, um die Auswahl zu bestätigen.